アイコンの変更方法

carnaicon.ico をダウンロードします。

表示されたアイコン画像を右クリックして「名前を付けて<mark>画像</mark>を保存」をクリックーー>C ドライブを選んで「保存」をクリックします。 「アクセス許可がありません。」と表示された場合は、「はい」で[ピクチャ]フォルダーに一旦保存してから 後で、C ドライブへ移して下さい。

デスクトップにあるインターネットエクスプローラーのアイコンを右クリックする。--->プロパティ--->アイコンの変更---> 「参照」で C ドライブを指定してカルナアイコンを指定し「OK」--->「適用」して「OK」でアイコンを変更します。 名前を変更、「カルナ予約システム」にします。

タスクバーにインターネットエクスプローラーのアイコンをコピーするときは、 デスクトップにあるインターネットエクスプローラーのアイコンを右クリックする。--->「タスクバーヘピン止めをする」で移ります。

「お気に入り」にカルナがあるときは、 「お気に入り」の中のカルナをコピーしてデスクトップに張り付けます。 アイコンのマークが Edge や Chrome に変わってしまうときは中京病院 地域医療連携・相談室へご連絡ください。 作ったショートカットのアイコンを右クリッククする。--->プロパティ--->アイコンの変更---> 「参照」で C ドライブを指定してカルナアイコンを指定し「OK」--->「適用」して「OK」でアイコンを変更します。 名前を変更、「カルナ予約システム」にします。

2021/09/24